# **Raspberry Pi**

Pia Bereuter

22.10.2024

## Inhaltsverzeichnis

| 1  | Raspberry Pi Image schreiben       | 3  |
|----|------------------------------------|----|
| 2  | Raspberry Pi einrichten            | 4  |
| 3  | WiFi Verbindung einrichten         | 5  |
| 4  | SSH Verbindung herstellen          | 7  |
| 5  | Mobilen Hotspot nutzen             | 9  |
| 6  | Raspberry Pi Config                | 9  |
| 7  | Raspberry Pi aktualisieren         | 10 |
| 8  | Raspberry Pi im Netzwerk auffinden | 10 |
| Re | eferenzen                          | 11 |

Open Source Einplatinenrechner werden in Bildung und Forschung eingesetzt und haben eine breite Anwendung in weiteren Bereichen wie IoT. SBCs haben grosse Bedeutung in der Ingenieur- und Informatikausbildung, da sie sich gut für Hands-on Vermittlung komplexer Themen eignen, und verbessern technische Fähigkeiten, stärken das Interesse und Motivation (Ariza & Baez, 2022).

- System on Chip SOC integriert die meisten Funktionen und Komponenten auf einem Chip (CPU, RAM, GPU, Schnittstellen) ursprünglich für eingebettete (embedded) Systeme, heute Mobile Geräte (Mobiles, Tablets), Edge Geräte (IoT) etc. → Grössenreduktion, verbesserte Leistung, tiefer Stromverbrauch, kosteneffizient, jedoch lange Entwicklungszeiten und keine Modularität.
- Single Board Computer SBC ist ein Computer auf einer Leiterplatine mit allen erforderlichen Komponenten und Anschlüssen wie CPU, RAM, GPU I/O Schnittstellen etc. → Einfach zu nutzen, tiefer Stromverbrauch, kosteneffizient, getestete Hardware, tendenziell günstig, jedoch schwierig Anpassungen vorzunehmen, weniger Möglichkeiten als «Multi Board Computer».

Der Raspberry Pi ist ein preisgünstiger Einplatinencomputer (Single Board Computer SBC) in Kreditkartenformat zum Experimentieren und Erlernen des Programmierens. Die Motivation für die Entwicklung des Raspberry Pi war die sinkende Anzahl Informatikstudierender an der Universität Cambridge und der Rückgang der Informatikkenntnisse der Studierenden. Der Raspberry Pi wird von der britischen Raspberry Pi Foundation entwickelt seit 2009 entwickelt.

Url: https://www.raspberrypi.com

Raspberry Pi Modelle im Überblick:

- Raspberry Pi 5 (mit 4/8GB RAM ab November 2023)
- Raspberry Pi 4 Model B (mit 1/2/4/8GB RAM)
- Raspberry Pi 3 Model B+
- Raspberry Pi 2 Zero günstige und kompakte Version (mit/ohne Bluetooth und WiFi)
- Raspberry Pi 400 Unit (Tastatur mit integriertem Raspberry Pi)
- Raspberry Pi Pico Series flexible und kompakte Microcontroller mit dem RP2040 Chip
- Raspberry Pi Compute Module 4 (CM4 mit/ohne eMMC)

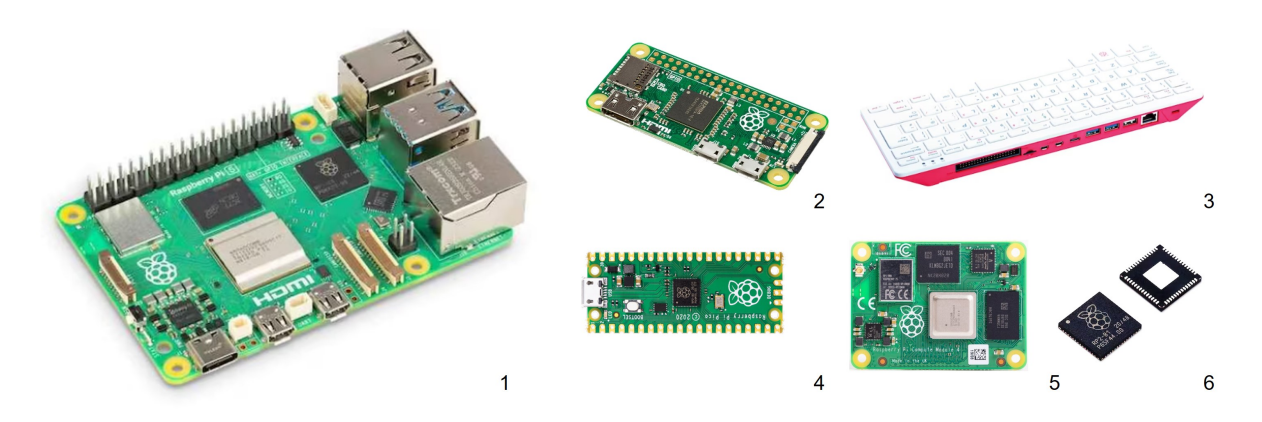

**Abb. 1:** Raspberry Pi Modelle: 1. Raspberry Pi 5, 2. Raspberry Pi 2 Zero, 3. Raspberry Pi 400, 4. Raspberry Pi Pico, 5. Raspberry Pi Compute Module 4, 6. RP2040 Chip

Die Raspberry Pi verfügen über General Purpose Input Output GPIO sogenannte Pins, die für die Verbindung mit Sensoren und Aktoren verwendet werden können. Die Stiftleiste mit den GPIO Pins sind in unterschiedliche Gruppen unterteilt, die unterschiedliche Funktionen haben. Die GPIO Pins können über eine Programmiersprache wie Python oder C angesprochen werden und ermöglichen die Interaktion mit Sensoren oder Aktoren und weiteren Komponenten.

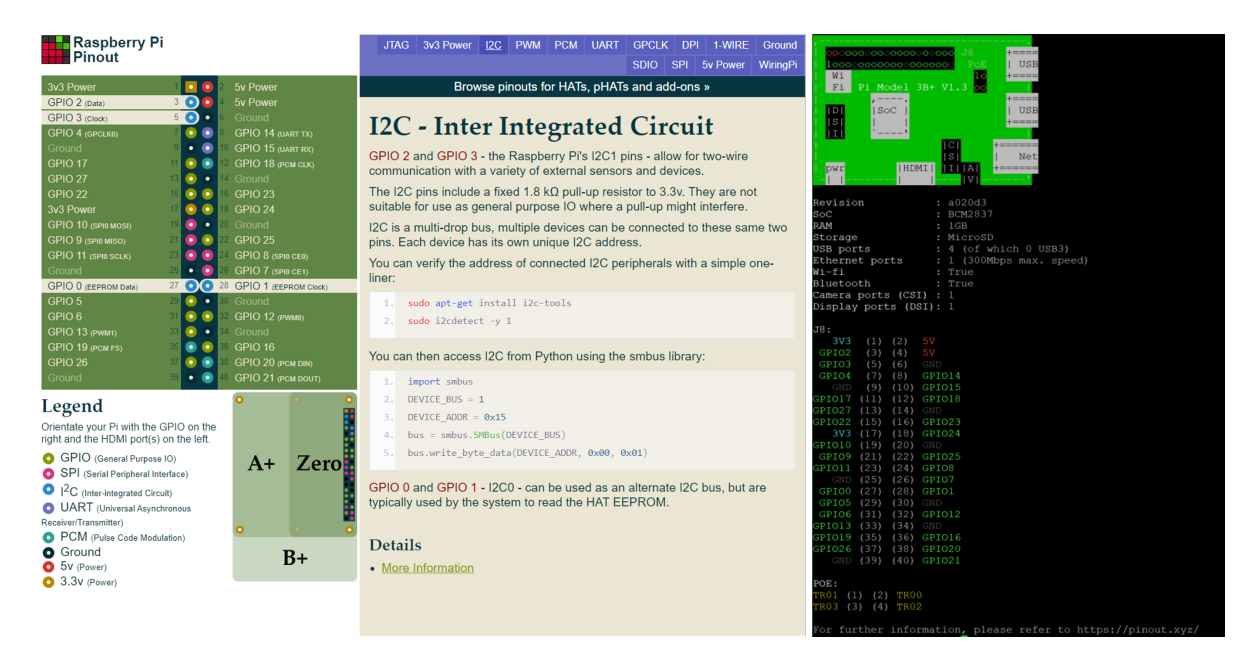

Abb. 2: links: Die Website https://.pinout.xyz bietet eine interaktive Übersicht und Dokumentation der Pinouts der einzelnen Raspberry Pi Modellen, wie beispielsweise welche Pins die Schnittstelle I2C ansteuern. rechts: Der Befehl pinout liefert direkt über das Terminal das Pinout des Raspberry Pi

Raspberry Pi war von der weltweiten Chip- und Halbleiterknappheit betroffen und hatte seit 2020 tiefe Lagerbestände von elektronischen Komponenten. Die Nachfrage nach Raspberry Pi ist seit 2020 stark gestiegen und die Produktionskapazitäten konnten nicht erhöht werden. Die Produktionsengpässe werden sich voraussichtlich ab Ende 2023 verbessern (Upton, 2022). Die Knappheit führte zu einem Preisanstieg von 50% bis 100% bei den Raspberry Pi Modellen und zu einer Verknappung der Raspberry Pi Modelle. Der Dienst Raspberry Pi Stock Scraper führt eine Übersicht der Verfügbarkeit der weltweiten Raspberry Pi Lagerbeständen von online Shops. Der Pi-Shop hat teilweise Kits und Boards in der Schweiz an Lager.

## 1 Raspberry Pi Image schreiben

Der Raspberry Pi führt keinen internen Speicher mit sich, sondern benötigt eine SD-Karte. Auf dieser SD-Karte wird das Betriebssystem installiert, respektive als Image auf die MicroSD Karte geschrieben. Die SD-Karte muss mindestens 8 GB Speicherplatz haben idealerweise 16 GB oder mehr.

Software: Raspberry Pi - Software Tutorial: Raspberry Pi - How to set up Raspberry Pi

**Raspberry Pi Imager** ist die von Raspberry Pi erstellte Software für das Schreiben von Images auf eine SD Karte. Der Imager stellt direkt auch weitere Images wie Ubuntu, Medienzentren, 3D Druck etc. zur Verfügung. Alternative *Image Burner* sind Balena Etcher und Win32DiskImager.

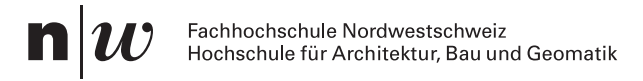

Das Betriebssystem **Raspberry Pi OS** ist ein auf Debian basiertes Betriebssystem mit Anpassungen für die Hardware auf dem Raspberry Pi. Es gibt eine **Lite** Version ohne Desktop und eine **Desktop** Version mit Desktop. Die **Desktop** Version ist für den Einstieg empfehlenswert, da sie die grafische Oberfläche bietet und die Konsole. Die **Lite** Version ist für den produktiven Einsatz empfehlenswert, da sie weniger Ressourcen benötigt und somit mehr Ressourcen für die Anwendungen zur Verfügung stehen. Dazu muss der Raspberry Pi über das Netzwerk erreichbar sein, beispielsweise über SSH.

#### **Hinweis**

Für die Nutzung am Campus nutzen wir die **Desktop** Version, da wir die grafische Oberfläche für das aktivieren des Internetzugangs benötigen.

Image schreiben mit **Raspberry Pi 64-bit** (Desktop Version) und mit den erweiterten Optionen Voreinstellungen zu **SSH** (Ja), **WiFi** (Heimnetzwerk), **Konto** und unter Sprache die **Zeitzone** Europe/Zurich und das das **Tastaturlayout** CH setzen.

#### **Hinweis**

Die Einstellungen können später in der Konsole mit dem Programm raspi-config geändert werden.

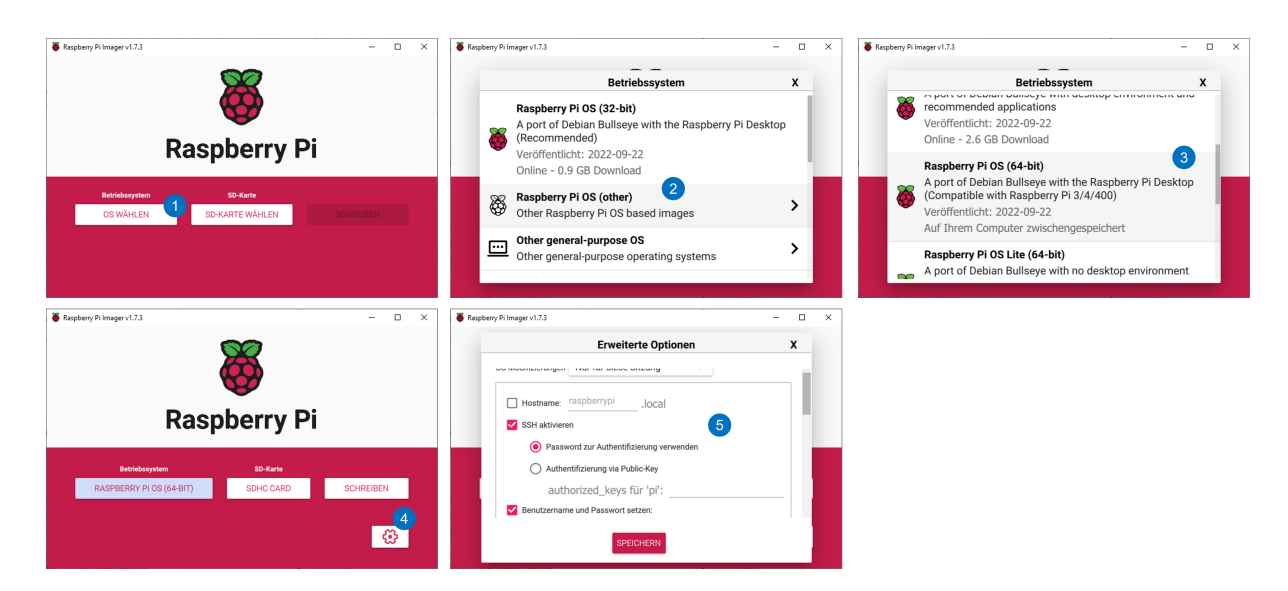

**Abb. 3:** Rasperry Pi Imager ausführen mit (1) Betriebssystem wählen, (2) Raspberry Pi OS (Other), (3) Raspberry Pi OS 64-bit, (4) erweiterte Einstellungen wählen und unter diesen Voreinstellungen zum Konto, SSH, Zeitzone und Tastaturlayout vordefinieren.

## 2 Raspberry Pi einrichten

Für das Einrichten des Raspberry Pi wird die SD-Karte mit dem Image in den Raspberry Pi eingesetzt. Für das erstmalige Einrichten des Raspberry Pi OS ist ein Bildschirm, eine Tastatur

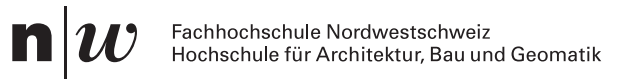

#### **Hinweis**

Für Testzwecke kann es sinnvoll sein den Standardkontonamen pi und das Standardpasswort raspberry zu verwenden. Jedoch sollte der Kontonamen und das Passwort für den produktiven Einsatz geändert werden, vor allem wenn der Raspberry Pi mit dem Internet verbunden ist, beispielsweise mit einem aktivierten SSH Zugang.

#### Übung

#### Raspberry Pi Image auf SD-Karte schreiben

- 1. Installiere den Raspberry Pi Imager
- 2. Schreibe Raspberry Pi OS 64-bit auf die SD Karte
- 3. Aktiviere SSH und setze die Spracheinstellungen (WiFi Name und Password des Netzwerks von Zuhause oder dem Mobile Hotspot)
- 4. SD Karte in den Raspberry einsetzen
- 5. Maus, Tastatur und Monitor anschliessen und dann mit dem Netzteil mit Strom versehen

und eine Maus erforderlich. Verbunden wird der Raspberry Pi über die HDMI-Schnittstelle mit dem Bildschirm und über die USB Schnittstelle mit der Tastatur und der Maus, dann wird die Stromversorgung über USB-C angeschlossen.

## 3 WiFi Verbindung einrichten

Das WiFi Network kann auch über den Desktop eingerichtet werden. Das WiFi Symbol in der oberen rechten Ecke des Desktops zeigt die verfügbaren WiFi Netzwerke an. Je nach Einstellungen muss hierbei noch das WiFi Land CH ausgewählt werden. Die WiFi Einstellungen können auch über die Konsole mit dem Programm raspi-config vorgenommen werden.

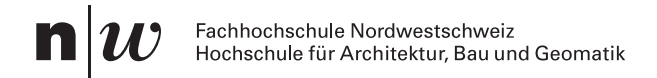

#### Gehäuse öffnen und SD Karten Slot öffnen

Den Deckel durch leichtes Drücken mit zwei Finger bei (1) horizontal leicht in Pfeilrichtung drücken, nach einem Klick lässt sich das Gehäuse aufschieben. Der SD Karten-Slot lässt sich mit einem Stift in der Einbuchtung (3) mit leichtem Druck in Pfeilrichtung öffnen (4). Das Raspberry Pi Board kann durch ein leichtes Klicken in Pfeilrichtung (5) aus dem Gehäuse entfernt werden.

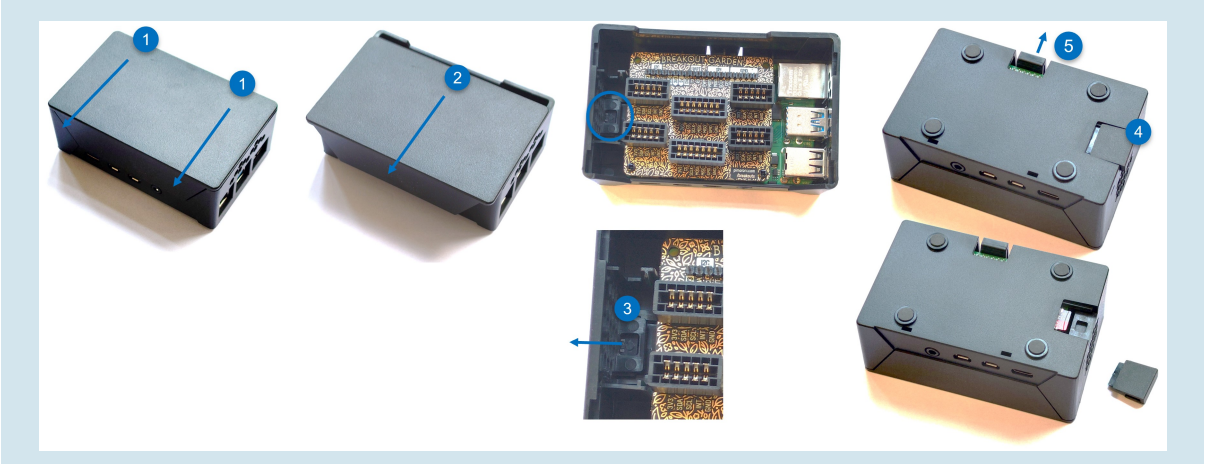

**Abb. 4:** Gehäuse öffnen, SD Karte wechesln und das Board aus dem Gehäuse entfernen.

#### **Hinweis**

Für die Verbindung mit dem Internet am Campus muss das Netzwerk *fhnw-public* ausgewählt werden. Im Browser kann über die Website <u>https://mpp.ict.fhnw.ch</u> mit dem FHNW Login oder über das Mobiltelefon die Verbindung hergestellt werden.

| C X S X 23:14<br>Turn Off Wi-Fi                                                                                                    | $\leftarrow \rightarrow \mathbf{C}$ https://mpp.ict.fhnw.ch/c/s/0ecdcb27-c144-4605-b<br>$\mathbf{n} _{\mathcal{W}}$ Fachhochachule<br>Nordweetschweiz |
|----------------------------------------------------------------------------------------------------|----------------------------------------------------------------------------------------------------|
| ✓ fhnw-public sc m eduroam sc m fhnw-legacy sc m fhnw-private sc m sc m <p< th=""><th>FHNW     Anleitungen       Internet Zugang mit Account     3</th></p<> | FHNW     Anleitungen       Internet Zugang mit Account     3                                                                                          |
|                                                                                                    | Password       Nutzungsbedingungen       gelesen und angenommen                                                                                       |

**Abb. 5:** WiFi Verbindung über den Desktop auf dem Campus herstellen. Das Netzwerk *fhnw-public* wählen und auf der Website https://mpp.ict.fhnw.ch die Verbindung mit dem FHNW Account oder via Mobile herstellen.

## 4 SSH Verbindung herstellen

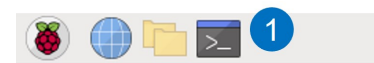

Abb. 6: Shell über die Softwareleiste öffnen

Das SSH Protokoll ermöglicht den direkten auf den Raspberry Pi über das Konsolenfenster. Hierfür wird die IP Adresse des Raspberry Pi benötigt. Die IP Adresse kann über das Programm ifconfig oder ip addr in der Konsole abgefragt werden.

| pi@raspberrypi:~ \$ ifconfig                                                                |  |  |  |  |  |  |
|---------------------------------------------------------------------------------------------|--|--|--|--|--|--|
| eth0: flags=4163 <up,broadcast,running,multicast> mtu 1500</up,broadcast,running,multicast> |  |  |  |  |  |  |
| inet 192.168.0.247 netmask 255.255.255.0 broadcast 192.168.0.255                            |  |  |  |  |  |  |
| inet6 2a02:aa12:9102:780:feb9:fca8:b074:8e31 prefixlen 128 scopeid 0x0 <global></global>    |  |  |  |  |  |  |
| inet6 2a02:aa12:9102:780:7780:a3cd:afa2:31fb prefixlen 64 scopeid 0x0 <global></global>     |  |  |  |  |  |  |
| inet6 fe80::753c:73b:9edc:9007 prefixlen 64 scopeid 0x20 <link/>                            |  |  |  |  |  |  |
| ether b8:27:eb:3a:fc:27 txqueuelen 1000 (Ethernet)                                          |  |  |  |  |  |  |
| RX packets 7141 bytes 1182587 (1.1 MiB)                                                     |  |  |  |  |  |  |
| RX errors 1 dropped 3 overrups 0 frame 1                                                    |  |  |  |  |  |  |
| TX packets 8127 bytes 3473107 (3 3 MiR)                                                     |  |  |  |  |  |  |
| Ty across 6 dropped 6 oversige 6 carrier 6 collicions 6                                     |  |  |  |  |  |  |
| TX errors of dropped o overrains of carrier of contrisions of                               |  |  |  |  |  |  |
| lo: flags-72cHD LOOPRACK PUNNINGSmtu_65526                                                  |  |  |  |  |  |  |
| 10. 1  tags = 15.07  (2007 Back, ROWERDS) = 10.0000000000000000000000000000000000           |  |  |  |  |  |  |
| inet 127.0.0.1 Helmask 250.0.0.0                                                            |  |  |  |  |  |  |
| local transland 1000 (local Schleife)                                                       |  |  |  |  |  |  |
| Dy restance open bates (contente)                                                           |  |  |  |  |  |  |
| RX packets 9929 bytes 482/194 (4.6 MiB)                                                     |  |  |  |  |  |  |
| RX errors 0 dropped 0 overruns 0 trame 0                                                    |  |  |  |  |  |  |
| IX packets 9929 bytes 482/194 (4.6 M1B)                                                     |  |  |  |  |  |  |
| TX errors 0 dropped 0 overruns 0 carrier 0 collisions 0                                     |  |  |  |  |  |  |
|                                                                                             |  |  |  |  |  |  |
| wlan0: <u>flags=4163<up,broa< u="">ST,RUNNING,MULTICAST&gt; mtu 1500</up,broa<></u>         |  |  |  |  |  |  |
| inet 192.168.0.51 netmask 255.255.255.0 broadcast 192.168.0.255                             |  |  |  |  |  |  |
| inet6 2a02:aa12:9102:780:1798:9637:2407:6ff prefixlen 128 scopeid 0x0 <global></global>     |  |  |  |  |  |  |
| inet6 2a02:aa12:9102:780:545:58b6:db3f:10c0 prefixlen 64 scopeid 0x0 <global></global>      |  |  |  |  |  |  |
| inet6 fe80::8fe1:1525:c108:70ef prefixlen 64 scopeid 0x20 <link/>                           |  |  |  |  |  |  |
| ether b8:27:eb:6f:a9:72 txqueuelen 1000 (Ethernet)                                          |  |  |  |  |  |  |
| RX packets 13 bytes 2120 (2.0 KiB)                                                          |  |  |  |  |  |  |
| RX errors 0 dropped 0 overruns 0 frame 0                                                    |  |  |  |  |  |  |
| TX packets 30 bytes 5301 (5.1 KiB)                                                          |  |  |  |  |  |  |
| TX errors 0 dropped 0 overruns 0 carrier 0 collisions 0                                     |  |  |  |  |  |  |
|                                                                                             |  |  |  |  |  |  |

**Abb. 7:** Die IP-Adresse für das Wi-Fi ist unter wlan0 bei inet aufgeführt. Falls der Raspberry Pi mit einem Ethernet Kabel mit dem Netzwerk verbunden ist, wird die IP Adresse unter eth0 bei inet aufgeführt.

Für die Verbindung mit SSH zu Raspberry Pi existieren unterschiedliche Clients:

- Direkt über die Eingabeaufforderung in Windows mit ssh
- PuTTY https://putty.org (win) ein SSH und telnet client f
  ür Windows (auch portable Nutzung ohne Installation m
  öglich)
- Tabby https://tabby.sh (win, mac, linux) ein modernes open source Terminal f
  ür lokale Shell, Serielle Schnittstelle, SSH und Telnet Verbindungen, File Transfer mit SFTP und Konfigurationsmöglichkeiten (auch portable Nutzung ohne Installation möglich)

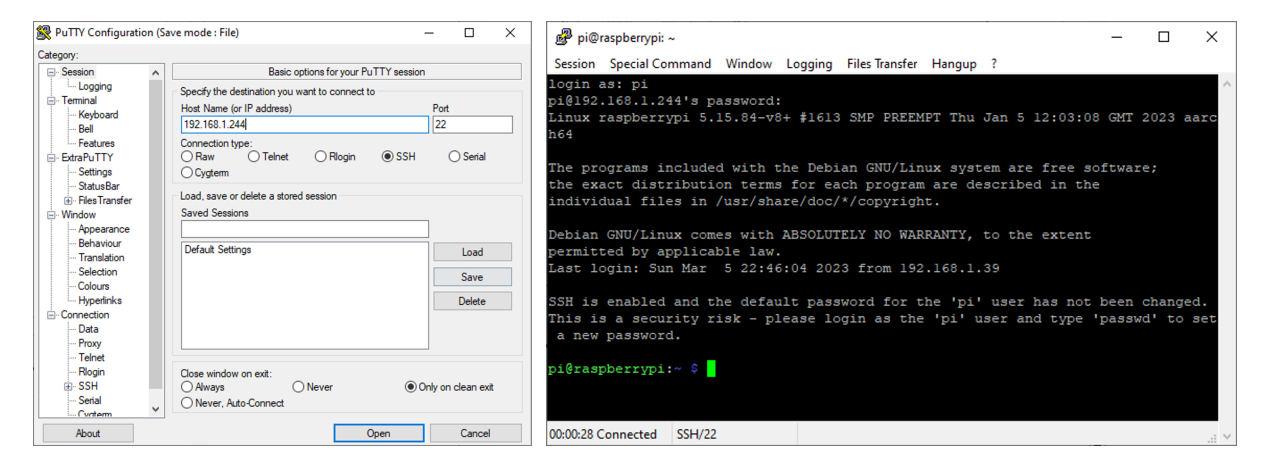

Abb. 8: SSH Verbindung mit Putty einrichten

### Tabby

Neues SSH Verbindungsprofil mit Tabby erstellen mit der IP Adresse des Raspberry Pi erstellen.

- 1. Unter Einstellungen / Profile & Verbindungen ein Neues Profil anlegen
- 2. In der Auswahl SSH-Verbindung wählen
- 3. Unter Host die IP Adresse Benutzername des Raspberry Pi setzen und speichern

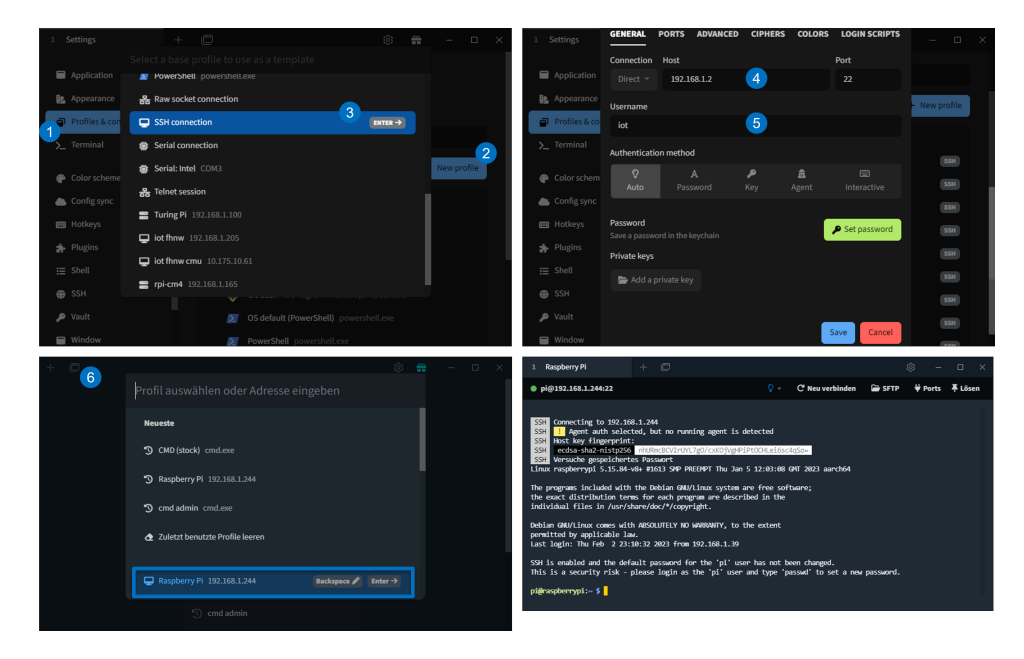

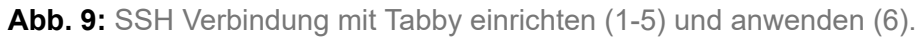

#### Datentransfer mit SFTP

Remote Datentransfer mit SFTP dem SSH File Transfer Protokoll ermöglicht ein einfaches Verwalten und auch sichern der Daten. Hierbei eignet sich die Software FileZilla oder WinSCP für den Datentransfer.

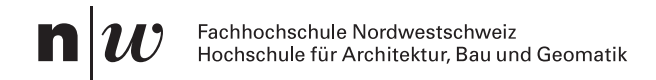

In Fillezilla eine SFTP Verbindung über Datei/Servermanager herstellen mit Server: <IP Adresse Raspberry Pi>, Protokoll: SFTP, und bei der Verbindungart normal wählen und dort Benutzername und Passwort des Raspberry Pi Users angeben.

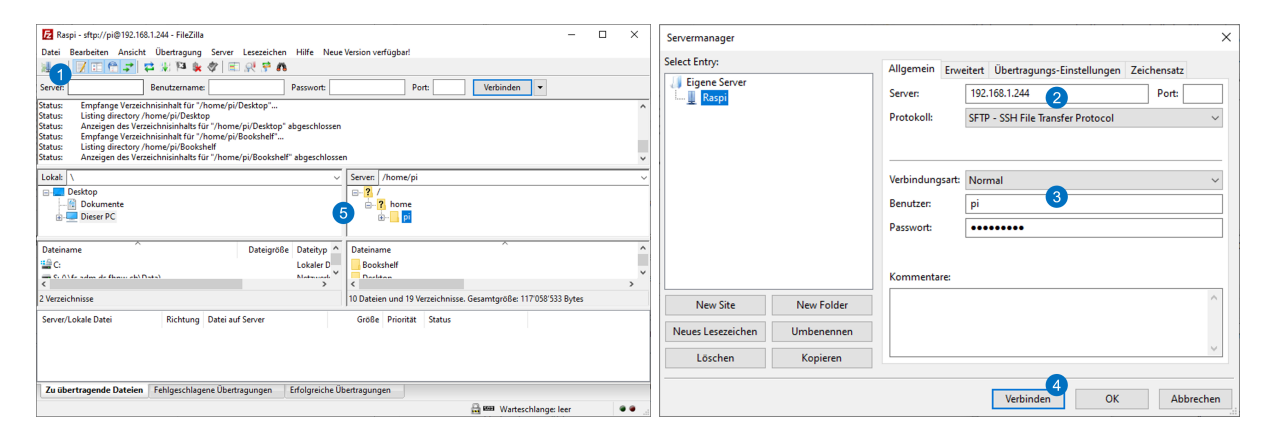

**Abb. 10:** Datentransfer mit FileZilla. Eine neue Verbindung im Servermanager (1) erstellen unter Server die IP-Adresse des Raspberry Pi setzen mit dem SFTP Prokoll, und bei der Verbindungsart *normal* wählen und Benutzername und Passwort des Raspberry Pi angeben und mit "Verbinden" (4) die SFTP Verbindung aufbauen und im Hauptfenster (5) Daten transferieren.

## 5 Mobilen Hotspot nutzen

Auf Windows kann ein mobiler Hotspot eingerichtet werden, um den Raspberry Pi mit dem Internet zu verbinden. Hierfür wird die Internetverbindung des Computers über das WLAN mit dem Raspberry Pi geteilt. Einen Mobilen Hotspot auf Windows einrichten, den Raspberry Pi mit dem Netzwerk verbinden und die IP Adressen der verbundenen Raspberry Pi's werden im Reiter Mobiler Hotspot aufgeführt.

## 6 Raspberry Pi Config

Die Grundlegenden Einstellungen des Raspberry Pi können mit dem Programm raspi-config vorgenommen werden, entweder über die Konsole oder über den Desktop. Beispielsweise kann dort SSH aktiviert werden, das Tastaturlayout geändert werden oder die Zeitzone angepasst werden. Oder weitere Schnittstellen wie I2C, SPI oder UART aktiviert werden.

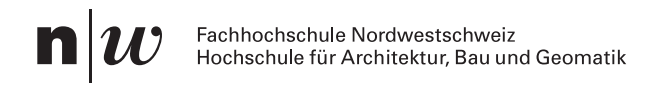

| 83<br>12 894 Cc<br>13 VK<br>14 SPI<br>15 12C<br>16 Sertal<br>17 1+Kfre<br>18 Resota | sperry P1 Software Configuration<br>Brable/disable reacte comma<br>mect Enable/disable Rasperry P1<br>Enable/disable graphical re<br>Enable/disable automatic lo<br>Enable/disable automatic lo<br>Port Enable/disable shell messag<br>Enable/disable one-wire int<br>GP10 Enable/disable reacte acces | nt Tool (respi-config)<br>nd Line access using SSH<br>Connect<br>mote desktop access<br>adding of SV karnel module<br>adding of I2C kernel module<br>using of I2C kernel module<br>ss on the serial connection<br>terface<br>is to GPIO pins |  |
|-------------------------------------------------------------------------------------|----------------------------------------------------------------------------------------------------|----------------------------------------------------------------------------------------------------|--|
|                                                                                     | Galacto                                                                                                    | dado                                                                                                    |  |

**Abb. 11:** Über die Konsole raspi-config starten und über das Konsolenmenu die Einstellungen anpassen. Im Beispiel wird über das Interface Options Menu *SSH* aktiviert.

## 7 Raspberry Pi aktualisieren

Generell empfiehlt es sich den Raspberry Pi aktuell zu halten und vor jeder Installation von Softwarepaketen folgende Befehle durchzuführen

sudo apt update sudo apt upgrade sudo apt-get clean

## 8 Raspberry Pi im Netzwerk auffinden

Sobald der Raspberry Pi und auch andere Geräte mit dem Netzwerk verbunden sind kann deren IP Adresse mit Scanner Tools wie Angry IP Scanner, arp -a[^ arp -a listet die IPund die MAC Adressen der einzelnen Geräte. Es kann ohne das Aufführen von Hostnamen jedoch aufwendig werden, die einzelnen Einträge durchzugehen um zu eruieren. Tipp: arp -a vor dem Booten des Raspberry Pi ausführen und ein zweites mal nachdem der Raspberry Pi vollständig gebootet hat nochmals und eruieren welche IP Adresse hinzugekommen ist.] oder nmap gefunden werden. Für Android und iOS existieren diverse Scanner Apps wie Fing oder Net Analyzer.

Dienste, die dass Netzwerk durchleuchten wie der Angry IP Scanner sind in grösseren Netzwerken wie bei Firmen oder Universitäten aus Sicherheitsgründen blockiert. Für den Nutzen im lokalen Netzwerk zu Hause ist der Angry IP Scanner jedoch ein nützliches Tool.

| IP-Bereich - Angry IP Scanner –                |      |                                  |     |  |  |  |
|------------------------------------------------|------|----------------------------------|-----|--|--|--|
| Scan Gehe zu Befehle Favoriten Werkzeuge Hilfe |      |                                  |     |  |  |  |
| IP-Bereich: 192.168.1.0                        | ł    | bis 192.168.1.255 IP-Bereich 🗸 🔅 |     |  |  |  |
| Hostname: IPt Netzmaske V Start II             |      |                                  |     |  |  |  |
| IP                                             | Ping | Hostname                         | ^   |  |  |  |
| 😔 192.168.1.155                                | 1 ms | Ovomecant.local                  |     |  |  |  |
| 9192.168.1.205                                 | 9 ms | raspberrypi.home                 |     |  |  |  |
| 192.168.1.229                                  | 3 ms | filt; home                       |     |  |  |  |
| 9192.168.1.254                                 | 3 ms | Living-Room.home                 |     |  |  |  |
| 400 400 4 007                                  | 20   | 1.16                             | , × |  |  |  |
| Fertin                                         |      | Anzeigen: nur lebende Threads: 0 | -   |  |  |  |
| reitig                                         |      | Anzeigen, nur iebende Inneads, o |     |  |  |  |

Abb. 12: Beispiel Scan eines lokalen Netzwerks mit dem Angry IP Scanner

## Referenzen

Ariza, J. Á., & Baez, H. (2022). Understanding the Role of Single-Board Computers in Engineering and Computer Science Education: A Systematic Literature Review. *Computer Applications in Engineering Education*, 30(1), 304–329. https://doi.org/10.1002/cae.22439
Upton, E. (2022). Supply Chain Update - It's Good News! In *Raspberry Pi*.